# 活用編 もくじ

| 活用編  | もくじ             | • • | • • | <br>•• | • • | • | • • | • | • • | • | • | • • | - | • | • | • | • | • • | • • | • | 1 |
|------|-----------------|-----|-----|--------|-----|---|-----|---|-----|---|---|-----|---|---|---|---|---|-----|-----|---|---|
| 本書をお | <b>う読みになる前に</b> |     |     | <br>   |     |   |     |   |     |   |   |     | - |   |   |   | • |     |     |   | З |

# パソコンの機能を活用する......5 1 章 1 テレビや外部ディスプレイを接続する......6 2 表示を切り替える.....9 1 スピーカーの音量を調整する .....10 2 マイクやヘッドホンを接続する.....12 3 CD/DVDを使う - ドライブ- .....14 1 使えるCD/DVDについて.....14 2 DVDの映画や映像を見る.....16 4 メディアカードを使う -ブリッジメディアスロット- ..... 20 5 USB対応機器を使う.....22 1 USBの常時給電と高速充電 23 6 LAN機能を使う ..... 26

# 2章 認証機能を設定する 35 1 システムパスワードを設定する 36 1 スーパーバイザーパスワード/ユーザーパスワードを設定する 38 2 HDDパスワードを設定する 43 3 パスワード入力時の注意 48 2 WindowsパスワードとPIN 49 3 指紋認証を使う 51 1 指紋認証を行う 53 3 指紋認証を行う 53 4 顔認証を使う 53

| 2 |  |  |
|---|--|--|

本書をお読みになる前に

本製品を安全に正しく使うために、次のマニュアルも合わせてお読みください。

| 参照先                             | 編名称                | 内容                                                                                                    |
|---------------------------------|--------------------|----------------------------------------------------------------------------------------------------|
| 『オンラインマニュアル』<br>または<br>当社ホームページ | 安心してお使い<br>いただくために | 本製品を使用する際の重要な情報や、お客様や他<br>の人々への危害や財産への損害を未然に防ぎ、製<br>品を安全にお使いいただくために、守っていただ<br>きたい事項について説明しています。<br>※本製品を使用する前に、必ずお読みください。 |
| [dynabook.com]                  | 取扱説明書              | 各部名称や接続方法、電源の入れかた/切りかた<br>など、本製品の基本的な使用方法について説明し<br>ています。本製品を初期状態に戻す方法やサポー<br>ト情報についても説明しています。                            |

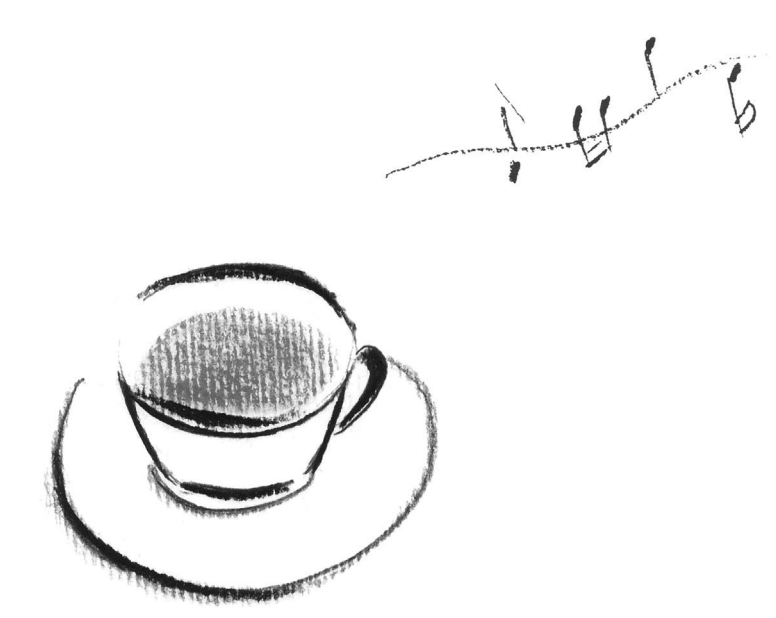

| ■章 |
|----|
|----|

# パソコンの機能を活用する

パソコン本体に用意されている、さまざまな機能について説明してい ます。

# 1 テレビや外部ディスプレイを 接続する

# HDMI<sup>®</sup>出力端子に接続する/取りはずす

# 💭 🗡 E

- HDMI<sup>®</sup>対応機器すべての動作を保証するものではありません。
- 接続する HDMI<sup>®</sup> ケーブルは、市販のものを使用してください。
- HDMI<sup>®</sup>ケーブルは、HDMI<sup>®</sup>ロゴ(**H口TTI**)の表示があるケーブルを使用してください。
- 1,920 × 1,080 ドット以上の解像度の出力には、ハイスピードHDMI<sup>®</sup>ケーブルを使用してください。 なお、使用時には解像度の変更が必要です。
  - 解像度については、次の手順で検索してください。。
- ・Windows 11の場合
  - 1.タスクバーの 🔎 をクリックし、入力欄に「解像度」と入力して検索する
- ・Windows 10の場合
  - 1.タスクバーの検索ボックス( 🔎 )で、「解像度」と入力して検索する
- 表示可能な解像度はディスプレイにより異なります。
- テレビや外部ディスプレイへの出力形式の設定は変更できます。

```
参照 [表示を切り替える (9ページ)]
```

● 著作権保護された映像などをテレビや外部ディスプレイに表示するためには、HDCPに対応したテレビや外部ディスプレイを接続してください。

# 1 接続する

- 1 HDMI<sup>®</sup>ケーブルのプラグを、テレビまたは外部ディスプレイのHDMI<sup>®</sup> 入力端子に差し込む
- 2 テレビまたは外部ディスプレイの電源を入れる
- 3 HDMI<sup>®</sup>ケーブルのもう一方のプラグを、パソコン本体のHDMI<sup>®</sup>出力 端子に差し込む

参照 パソコン本体のHDMI<sup>®</sup>出力端子の位置『取扱説明書 1章 1 各部の名称』

# **₹**

● HDMI<sup>®</sup>接続で、テレビまたは外部ディスプレイに映像を映しているとき、HDMI<sup>®</sup>ケーブルを抜いたあ と、再度HDMI<sup>®</sup>ケーブルを接続する場合は5秒以上間隔をあけてください。

#### □ 音声の出力をパソコン本体のスピーカーからテレビなどに切り替える

HDMI<sup>®</sup>ケーブルでテレビや外部ディスプレイを接続すると、自動的に音声の出力先がテレビや 外部ディスプレイに切り替わります。

テレビや外部ディスプレイを接続しても音声が切り替わらない場合は、次の設定を行ってくだ さい。

#### 💭 🗶 E

● 手動で音声の切り替えを行う場合、あらかじめ表示方法を [複製]、[拡張]、[セカンドスクリーンのみ] のいずれかに設定しておく必要があります。

参照 [表示を切り替える (9ページ)]

■Windows 11の場合

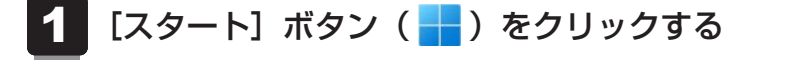

- 2 [設定] をクリックする
- 3 [システム] → [サウンド] をクリックする
- 4 [サウンドの詳細設定]をクリックする
- 5 [再生] タブでテレビのアイコン( 🔪 )がある項目を選択し、[既定値 に設定] ボタンをクリックする
- 6 [OK] ボタンをクリックする

この設定を行うと、パソコン本体から音声が出力されなくなります。テレビや外部ディスプレイを取りはずし、パソコン本体からの音声出力に戻す場合は、手順 5 で [スピーカー] を選択し、[既定値に設定] ボタンをクリックしてください。

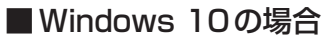

📕 [スタート] ボタン( 🔳 )をクリックする

2 [Windowsシステムツール] → [コントロールパネル] をクリックする

- 3 [ハードウェアとサウンド] → [サウンド] をクリックする [サウンド] 画面が表示されます。
- 4 [再生] タブでテレビのアイコン(▲)がある項目を選択し、[既定値 に設定] ボタンをクリックする

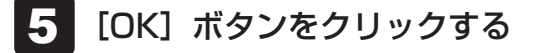

この設定を行うと、パソコン本体から音声が出力されなくなります。テレビや外部ディスプレイを取りはずし、パソコン本体からの音声出力に戻す場合は、手順 4 で [スピーカー] を選択し、[既定値に設定] ボタンをクリックしてください。

#### 2 取りはずす

Ⅰ HDMI<sup>®</sup>出力端子からHDMI<sup>®</sup>ケーブルのプラグを抜く

# 2 表示を切り替える

FN キーを押したまま F4 キーを押すと、表示装置を選択する画面が表示されます。

| ← 17       | 長示 🎟 P       |      |
|------------|--------------|------|
|            | PC 画面のみ      |      |
| <u>a</u> 0 | 複製           | - 19 |
|            | 拡張           |      |
|            | セカンド スクリーンのみ |      |
|            |              |      |
| 他の表示       | 示設定          |      |

(Windows 11の表示例)

FNキーを押したままF4キーを数回押し、目的の項目を選択すると、表示装置が切り替わります。

| 項目           | 概要                                                    |
|--------------|-------------------------------------------------------|
| PC画面のみ       | 本体ディスプレイだけに表示します。                                     |
| 複製           | 本体ディスプレイと、テレビまたは外部ディスプレイの2つの表<br>示装置それぞれに、同じ内容を表示します。 |
| 拡張           | 本体ディスプレイと、テレビまたは外部ディスプレイの2つの表<br>示装置を、1つの画面として表示します。  |
| セカンド スクリーンのみ | テレビまたは外部ディスプレイだけに表示します<br>(本体ディスプレイには何も表示されません)。      |

#### **★**

- テレビ/外部ディスプレイと本体ディスプレイを同時表示させる場合は、同時表示の種類や設定に合った色数/解像度で表示されます。
- 表示を切り替えたとき、システムによって自動的に解像度が変更される場合があります。
- テレビ/外部ディスプレイに表示する場合、表示位置や表示幅などが正常に表示されない場合がありま す。この場合は、テレビ/外部ディスプレイ側で、表示位置や表示幅を設定してください。
- Windows 10の場合、拡張表示は、「タブレットモード」がオフの状態で使用できます。
- 映像を再生するアプリケーションを起動しているときは、表示装置を切り替えられません。 なお、ご使用の環境やアプリケーションにより複製表示、拡張表示での再生はサポートしていません。
- 著作権保護された映像を、HDMI<sup>®</sup>出力端子に接続したテレビ/外部ディスプレイに表示したい場合は、 テレビ/外部ディスプレイだけに表示するよう設定してください。
- 省電力の設定によりテレビ/外部ディスプレイの表示が消えた場合は、キーあるいはタッチパッドの操作により表示が復帰します。スリープに移行した場合は、電源スイッチを押してください。表示が復帰するまで10秒前後かかることがありますが、故障ではありません。

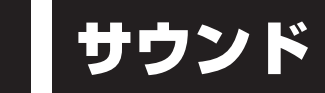

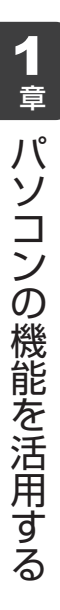

# 1 スピーカーの音量を調整する

スピーカーの音量は、次の方法で調整できます。

音量はWindowsで制御しているため、Windows起動時や電源を切っているときは、音量変更 はできません。

#### **1** FN+F9またはFN+F10キーで調整する

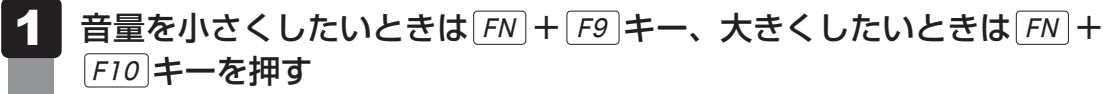

**FN**キーを押したまま**F9**キーを押すたびに音量が小さくなり、**FN**キーを押した まま**F10**キーを押すたびに音量が大きくなります。

#### 2 音量ミキサーから調整する

■Windows 11の場合

1 通知領域の(小))アイコンを右クリックし、表示されたメニューから [音量ミキサーを開く]をクリックする 通知領域に(小))アイコンが表示されていない場合は、[スタート]ボタン(→))→[設定]→[システム]→[サウンド]→[音量ミキサー]をクリックしてください。

[音量ミキサー] 画面が表示されます。

#### 2 各項目でつまみを左右にドラッグして調整する

(い)をクリックすると消音(ミュート)になります。

| ボリューム | 本製品のスピーカー/ヘッドホンの音量を調整します。                                              |
|-------|------------------------------------------------------------------------|
| システム音 | Windowsのプログラムイベント(メッセージの表示、システ<br>ムエラーなどの動作)で再生されるサウンド設定の音量を調整<br>します。 |

1 章

パソコンの機能を活用する

#### ■Windows 10の場合

# 通知領域の ⑩ アイコンを右クリックし、表示されたメニューから [音 量ミキサーを開く] をクリックする 通知領域に ⑩ アイコンが表示されていない場合は、[スタート] ボタン ( ■ ) → [Windowsシステムツール] → [コントロールパネル] → [ハードウェアとサウンド] → [システム音量の調整] をクリックしてください。 [音量ミキサー] 画面が表示されます。 各項目でつまみを上下にドラッグして調整する ( ) をクリックすると消音 (ミュート) になります。 スピーカー/ ヘッドホン 本製品のスピーカー/ヘッドホンの音量を調整します。 Windowsのプログラムイベント (メッセージの表示、システ

ムエラーなどの動作)で再生されるサウンド設定の音量を調整

#### 💭 🗙 E

● インテル<sup>®</sup> ハイ・デフィニション・オーディオ準拠。

します。

システム音

● キャプチャソフトなどを使用して、パソコンで再生中の音声を録音することはできません。

# 2 マイクやヘッドホンを接続する

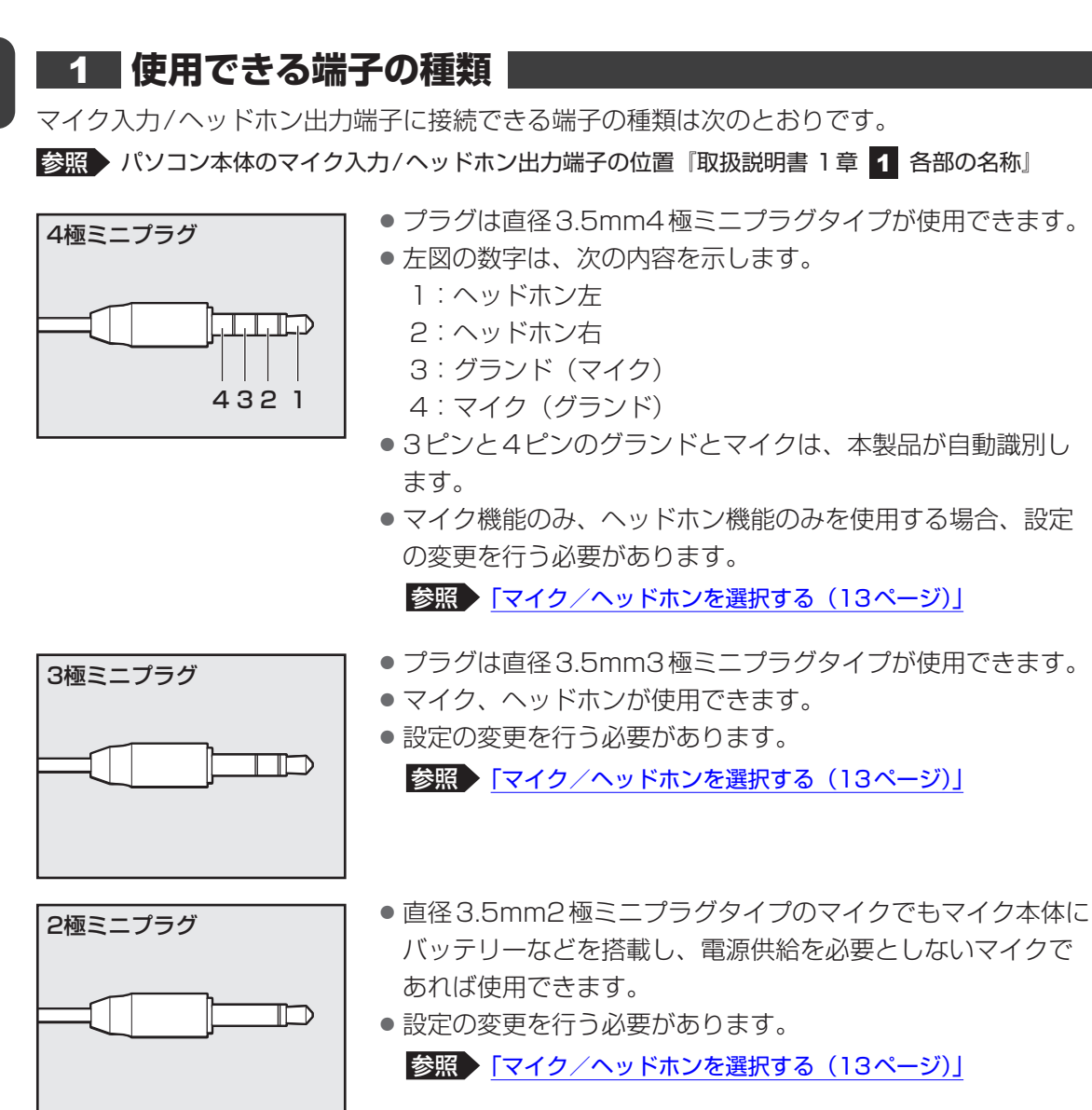

音声認識ソフトとあわせて使用する場合は、各アプリケーションの取り扱い元が推奨するマイ クを使用してください。

すべてのマイク、ヘッドホン、ヘッドセットに対応するものではありません。

# 2 マイク/ヘッドホンを選択する

ご使用のマイク/ヘッドホンを選択します。

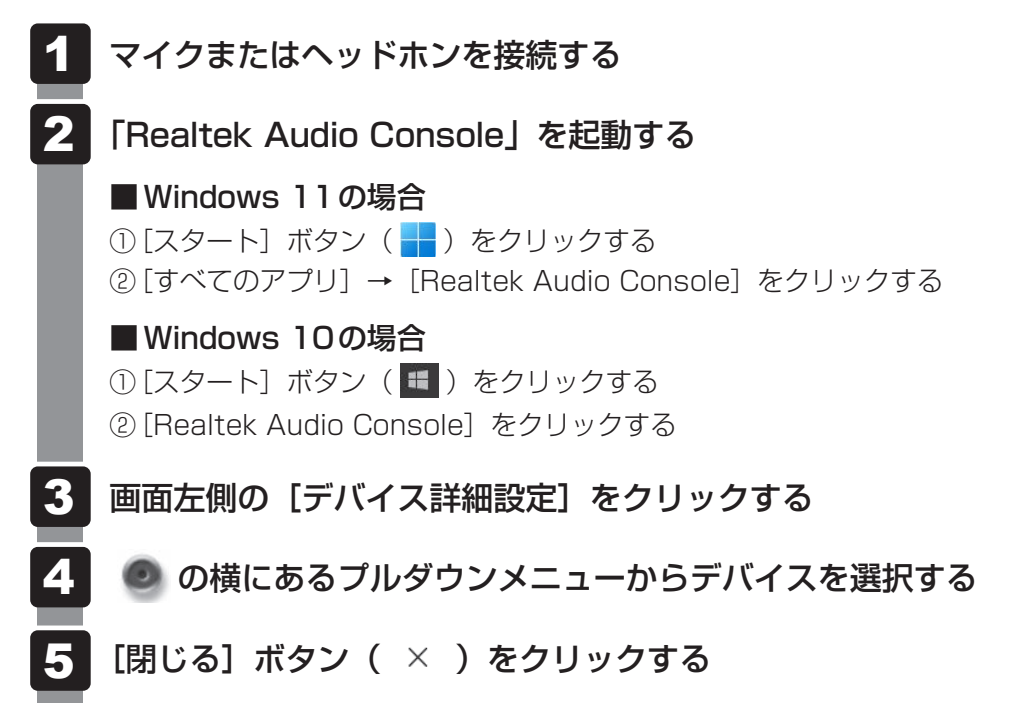

# **CD/DVDを使う** – ドライブー

#### \* ドライブ搭載モデルのみ

Ľ

ドライブ搭載モデルには、次のドライブが搭載されています。 • DVDスーパーマルチドライブ

『安心してお使いいただくために』に、CD/DVDを使用するときに守ってほしいことが記述 されています。CD/DVDを使用する場合は、あらかじめその記述をよく読んで、必ず指示を 守ってください。

# 1 使えるCD/DVDについて

使用できるCD/DVDの詳細と、書き込み速度については、次の説明を確認してください。

参照 記録メディアについて『取扱説明書』

使用する記録メディアによっては、読み出しができない場合があります。

# **1** DVDスーパーマルチドライブ搭載モデル

\*12cm/8cmディスク対応、Serial ATA接続、バッファーアンダーランエラー防止機能付き。

○:使用できる ×:使用できない

|                     | 読み出し <sup>*1</sup> | 書き込み回数                   |
|---------------------|--------------------|--------------------------|
| CD-ROM              | 0                  | ×                        |
| CD-R                | $\bigcirc$         | 1 🖸                      |
| CD-RW               | $\bigcirc$         | 繰り返し書き換え可能 <sup>*2</sup> |
| DVD-ROM             | $\bigcirc$         | ×                        |
| DVD-R <sup>*3</sup> | O*4                | 10                       |
| DVD-RW              | $\bigcirc$         | 繰り返し書き換え可能*2             |
| DVD+R*5             | 0                  | 10                       |
| DVD+RW              | 0                  | 繰り返し書き換え可能 <sup>*2</sup> |
| DVD-RAM             | $\bigcirc$         | 繰り返し書き換え可能 <sup>*2</sup> |

\*1 対応フォーマットによっては再生ソフトが必要な場合があります。

\*2 実際に書き換えできる回数は、記録メディアの状態や書き込み方法により異なります。

\*3 本書では、「DVD-R」と記載している場合、特に書き分けのある場合を除き、DVD-R DL(DVD-R Dual Layer)を含みます。DVD-R DLは、Format4での読み出し/書き込みをサポートしておりません。

\*4 DVD-R DLのみ追記されたデータは読み出しできません。

\*5 本書では、「DVD+R」と記載している場合、特に書き分けのある場合を除き、DVD+R DL (DVD+R Double Layer)を含みます。

#### ☆→ メモ 書き込みについて

● CD/DVDにデータを書き込むには、Windowsの書き込み機能を使用してください。

●記録メディアにデータを書き込むとき、記録メディアの状態やデータの内容、またはパソコンの使用環境によって、実行速度は異なります。

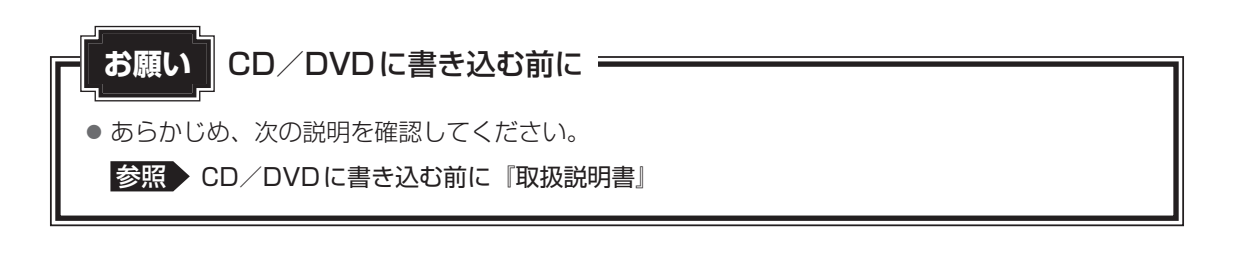

# 2 DVDの映画や映像を見る

DVDをセットする方法については、次の説明を参照してください。

参照 <u>「CD/DVDをセットする/取り出す(17ページ)」</u>

Windows上でDVDを再生するには、「sMedio True D V D for dynabook」を使います。

## **★**

● DVDを再生する場合、「sMedio True DVD for dynabook」を使用してください。 市販ソフトなどを使用してDVDを再生すると、表示が乱れたり、再生できないことがあります。

# 1 sMedio True DVD for dynabookで見る

# 再生方法

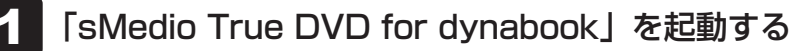

#### ■Windows 11の場合

① [スタート] ボタン ( → ) をクリックする
 ② [すべてのアプリ] → [sMedio True DVD for dynabook] をクリックする

■Windows 10の場合

② [sMedio True DVD for dynabook] をクリックする

「sMedio True DVD for dynabook」が起動します。

# ヘルプの起動方法

ヘルプを使用するには、インターネットに接続する必要があります。

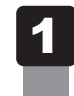

「sMedio True DVD for dynabook」を起動後、画面左側の 🕐 (へ ルプ) をクリックする

# 3 CD/DVDをセットする/取り出す

#### お願い CD/DVDの使用にあたって

● あらかじめ、次の説明を確認してください。

参照 使えるCDの確認、使えるDVDの確認『取扱説明書』

#### ★モ セットする前に確認しよう

- 傷ついたり汚れのひどいCD/DVDの場合は、挿入してから再生が開始されるまで、時間がかかる場合があります。汚れや傷がひどいと、正常に再生できない場合もあります。汚れをふきとってから再生してください。
- CD/DVDの特性やCD/DVDへの書き込み時の特性によって、読み出せない場合もあります。
- CD/DVDの種類によっては、取り出すときWindowsが自動的にセッションを閉じてしまう場合があります。このとき、確認のメッセージなどは表示されません。 よく確認してからCD/DVDをセットしてください。 このWindowsの機能を無効にするには、次のように操作してください。
   ① タスクバーの[エクスプローラー] ボタン( ) をクリックする 「エクスプローラー」が起動します。
   ② [PC] からドライブのアイコンを右クリックし、表示されたメニューから [プロパティ] をクリッ クする

ドライブのプロパティ画面が表示されます。

- ③ [書き込み] タブで [共通の設定] ボタンをクリックする
- ④ [共通の設定] 画面で [シングル セッション ディスクを取り出すとき] と [マルチ セッション ディ スクを取り出すとき] のチェックをはずし、[OK] ボタンをクリックする

#### 1 ドライブの各部の名称

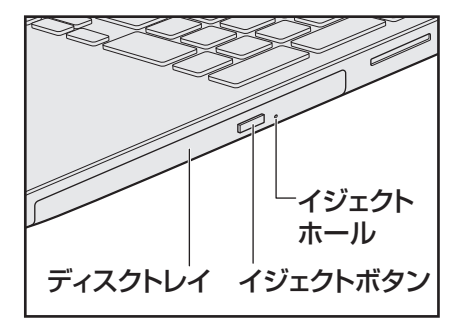

\* 搭載されているドライブによってイジェクトボタンなどの位置は異なります。

#### 2 セットする

パソコン本体の電源を入れる

Windowsが起動します。

# 2 イジェクトボタンを押す

イジェクトボタンを押したら、ボタンから手をはなしてください。ディスクトレイが 少し出てきます(数秒かかることがあります)。

#### 3 ディスクトレイを引き出す

CD/DVDをのせるトレイがすべて出るまで、引き出します。

# 4 記録・再生面を下にして、CD/DVDの穴の部分をディスクトレイの中 央凸部に合わせて、上から押さえてセットする

ディスクトレイが反らないよう、もう一方の手で支えてください。 このとき、レンズおよびその周辺 (ディスクトレイの裏側も含む) に触れないように注 意してください。

「カチッ」と音がして、セットされていることを確認してください。

#### 5 「カチッ」と音がするまで、ディスクトレイを押し込む

# 3 取り出す

- 1 パソコン本体の電源が入っているか確認する 電源が入っていない場合は電源を入れてください。
- **2** イジェクトボタンを押す ディスクトレイが少し出てきます。
- 3 ディスクトレイを引き出す

CD/DVDをのせるトレイがすべて出るまで、引き出します。

4 ディスクトレイの中央凸部を軽く押さえながら、CD/DVDの端を上 に持ち上げて取り出す

ディスクトレイが反らないよう、もう一方の手で軽く押さえてください。 このとき、レンズおよびその周辺 (ディスクトレイの裏側も含む) に触れないように注 意してください。

**5** 「カチッ」と音がするまで、ディスクトレイを押し込む

#### **4** CD/DVDが出てこない場合

電源を切っているとき、または休止状態のときは、取り出しの操作をしてもCD/DVDは出て きません。電源を入れてから、CD/DVDを取り出してください。 次の場合は、電源が入っていても、すぐにCD/DVDは出てきません。

- 電源を入れた直後
- ディスクトレイを閉じた直後
- 再起動した直後
- ドライブが動作しているとき

上記以外でCD/DVDが出てこない場合は、次のように操作してください。

#### Windows動作中の場合

CD/DVDを使用しているアプリケーションをすべて終了してから、イジェクトボタンを押 してください。

● パソコン本体の電源が入らない場合

# ⚠注意

• クリップなどを使う場合は、取り扱いに十分注意する 先端のとがった部分でけがをするおそれがあります。

電源が入らない場合は、イジェクトホールを、先の細い丈夫なもの(クリップを伸ばしたものなど)で押してください。

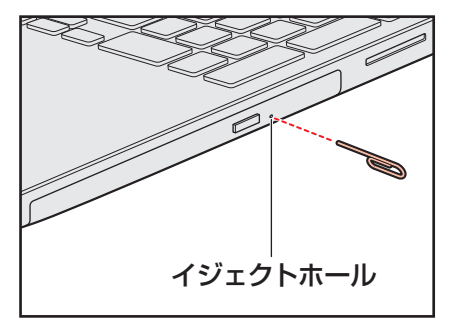

\* 搭載されているドライブによってイ ジェクトホールの位置は異なります。 メディアカードを使う -ブリッジメディアスロット-

\* ブリッジメディアスロット搭載モデルのみ

# 1 使えるメディアカードについて

- SDメモリカード (SDHCメモリカード、SDXCメモリカードを含む)\*1\*2
- miniSDメモリカード (miniSDHCメモリカードを含む)\*<sup>1\*2</sup>
- microSDメモリカード (microSDHCメモリカード、microSDXCメモリカードを含む)\*1\*2
- ●マルチメディアカード<sup>\*1\*3</sup>
- \*1 すべての記録メディアの動作を保証するものではありません。
- \*2 SDIOカードには対応していません。
- \*3 SecureMMCには対応していません。

本書では、特に区別して説明する場合を除き、SDメモリカード、miniSDメモリカード、 microSDメモリカードを「SDメモリカード」と呼びます。

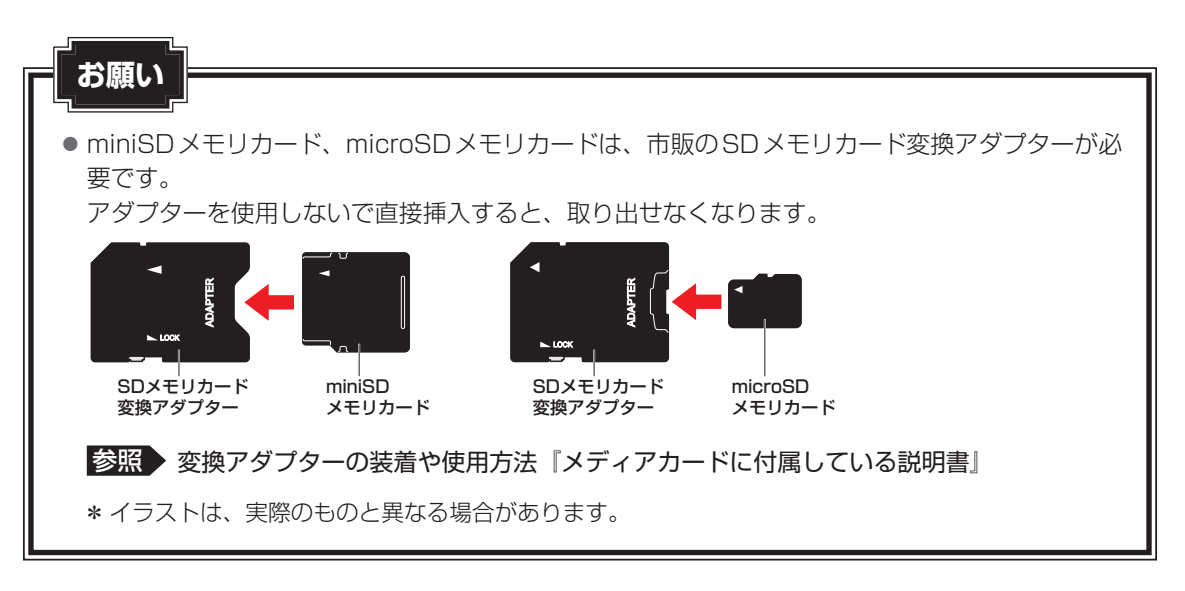

# 💭 🗶 E

- コンパクトフラッシュメモリカードなどは使用できません。使用する場合はUSB経由で周辺機器(デジタルカメラなど)を接続するか、専用のカードリーダーをご使用ください。
- 新品のメディアカードは、メディアカードの規格に合わせてフォーマットされた状態で販売されています。フォーマットとは、メディアカードを使えるようにすることです。フォーマットされていないものを購入した場合や再フォーマットをする場合は、メディアカードを使用する機器(デジタルカメラやオーディオプレーヤーなど)で行ってください。

# 2 メディアカードをセットする/取り出す

# お願い メディアカードの使用にあたって

● あらかじめ、次の説明を確認してください。

参照
メディアカードを使うにあたって『取扱説明書』

# 1 セットする

1 メディアカードの表裏を確認し、コネクタ部分(金色の部分)を下にして、ブリッジメディアスロットに挿入する

奥まで挿入します。

参照 パソコン本体のブリッジメディアスロットの位置 『取扱説明書 1章 1 各部の名称』

# **2** 取り出す

メディアカードに保存しているファイルを使用していたり、ウィンドウを開いたりしていると、 取り出しができません。ファイルやウィンドウを閉じてから、操作を行ってください。

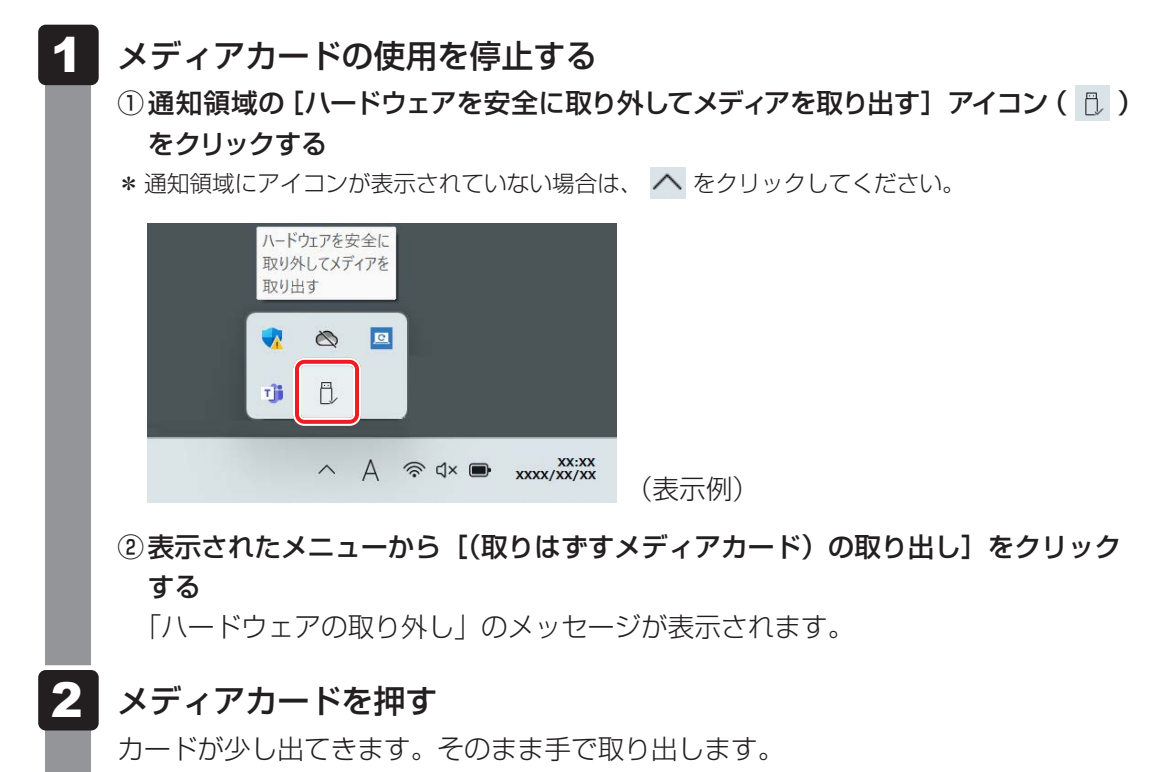

# 5 USB対応機器を使う

USB 対応機器は、電源を入れたまま取り付け/取りはずしができます。 また、初めて接続する周辺機器を認識すると、システムがドライバーの有無をチェックし、自 動的にインストールを行うプラグアンドプレイに対応しています。

USB対応機器すべての動作を保証するものではありません。

# USB Type-A コネクタについて

USB Type-Aコネクタには、USB3.1(Gen1)/USB3.0/USB2.0/USB1.1対応機器を 取り付けることができます。

#### USB Type-C™コネクタについて

USB Type-C™コネクタには、USB3.1 (Gen2) / USB3.1 (Gen1) / USB3.0 / USB2.0 / USB1.1 対応機器を取り付けることができます。

#### ■USBケーブルについて

市販のUSB対応機器を接続する場合は、パソコン本体に接続する側のプラグが、USB Type-C™のものを使用してください。もし、USB Type-C™ではない場合は、USB Type-C™変換アダ プターなどが必要です。

参照 USB対応機器の詳細『USB対応機器に付属している説明書』

# 1 USBの常時給電と高速充電

### 1 USBの常時給電

★アイコンが付いているUSBコネクタでは、パソコンがスリーブ状態であれば常にUSBコネクタにUSBバスパワー(DC5V)を供給できます。また、電源OFF、休止状態でも、パワーオフアンドチャージ機能を有効にすることで、USBバスパワーを供給できます。本機能を利用して、USBに対応する携帯電話や携帯型デジタル音楽プレーヤーなどの外部機器の使用および充電ができます。

\* USBケーブルは本製品に含まれていません。別途ご使用の機器に対応したケーブルを準備してください。

なお、本機能はすべてのUSB対応機器の使用および充電を保証するものではありません。

# ● バッテリー駆動でスリープのUSB常時給電を使用すると、バッテリーの残量にかかわらず、パ

●バッテリー駆動でスリープのUSB常時給電を使用すると、バッテリーの残量にかかわらず、パ ソコンの状態によって自動的に休止状態へ移行する場合があります。

#### ■ 設定方法

本機能はご購入時の設定では無効になっています。 本機能を有効にするには、BIOSセットアップで [Power off and Charge] を「Enabled」に 設定してください。

#### 2 USBの高速充電

✓アイコンが付いているUSBコネクタでは、接続したUSB対応機器を高速に充電できます。

\* USBケーブルは本製品には含まれていません。別途ご使用の機器に付属の高速充電に対応したケーブルを準備してください。

なお、本機能はすべてのUSB対応機器の充電を保証するものではありません。

#### ■電源OFF、休止状態での高速充電について

接続するUSB対応機器とUSBケーブルが2.0A充電に対応している場合、パソコンが電源 OFF、休止状態のときに、USBコネクタにUSBバスパワー(DC5V)を最大2.0Aまで供給し、 短時間で充電できます。

本機能はご購入時の設定では無効になっています。 「パワーオフアンドチャージ」の設定を有効にすると本機能も有効になります。 参照 パワーオフアンドチャージを有効にする「USBの常時給電(23ページ)」

#### ■ システムON CDPチャージモードでの高速充電について

電源ON、スリープ状態時に、USBコネクタにUSBバスパワー(DC5V)を最大1.5Aまで 供給し、短時間で充電できます。

本機能はご購入時の設定では有効になっています。

バッテリー駆動時間を長くしたいなどの理由で本機能を無効にする場合は、BIOS セットアップで [System ON CDP Charge Mode] を「Disabled」に設定してください。

# 2 USB対応機器を取り付ける/取りはずす

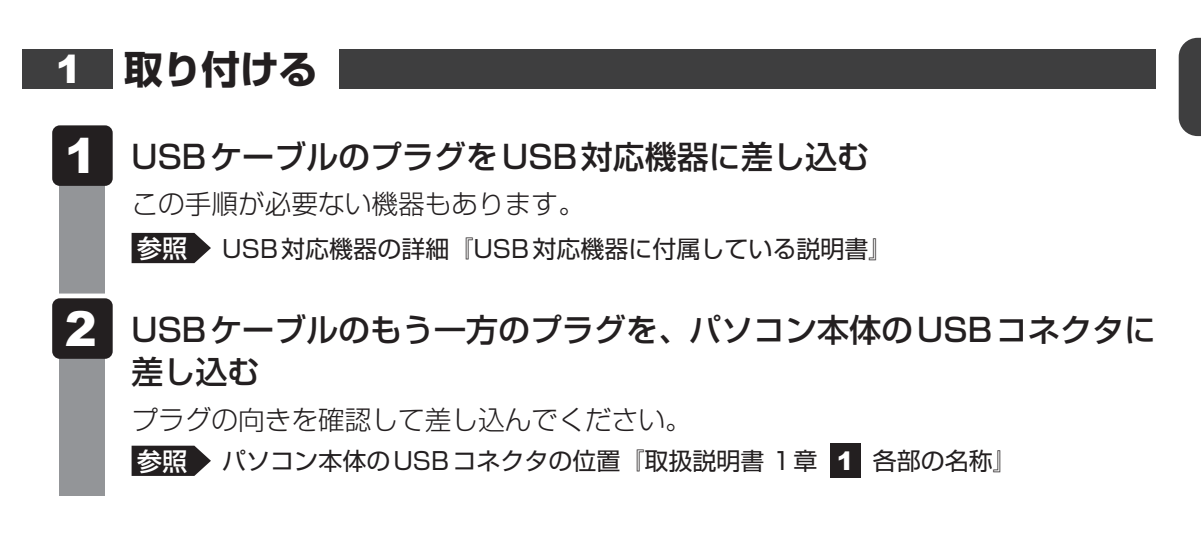

#### 2 取りはずす

USB対応機器に保存しているファイルを使用していたり、ウィンドウを開いたりしていると、 取り出しができません。ファイルやウィンドウを閉じてから、操作を行ってください。

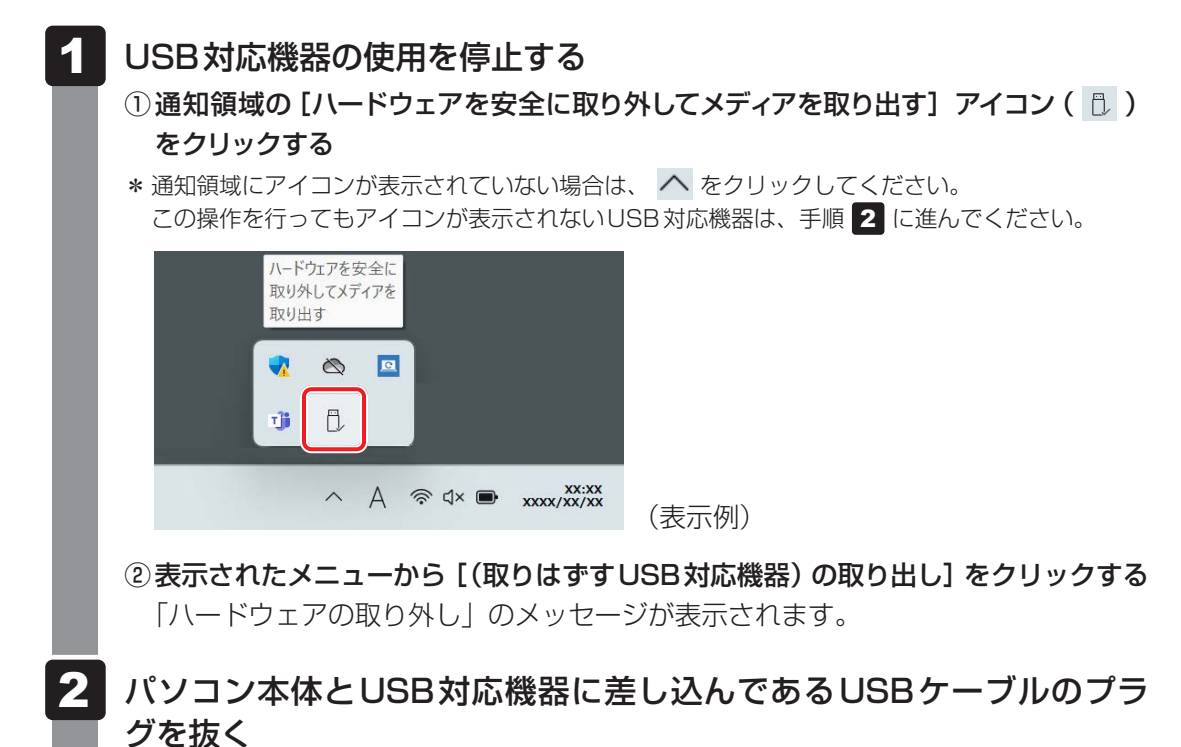

# LAN機能を使う

# **1** 有線LANで接続する

\*LANコネクタ搭載モデルのみ

6

# 1 LANケーブルを接続する

LAN ケーブルをはずしたり差し込むときは、プラグの部 分を持って行ってください。また、はずすときは、プラ グのロック部を押しながらはずしてください。ケーブル を引っ張らないでください。

LANケーブルは本製品には付属していません。市販の LANケーブルを購入してください。

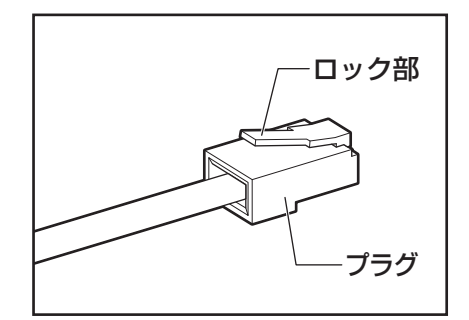

お願い LANケーブルの操作にあたって

- LAN ケーブルのプラグのロック部が大きいものや特殊なものは、パソコン本体のLAN コネクタ に差し込めない場合があります。
- 有線LANを使用中に、LANケーブルのプラグに触れないでください。 プラグに強い力が加わると、通信不良が起こったり、LANコネクタやプラグが破損するおそれが あります。
- 1 パソコン本体に接続されているすべての周辺機器の電源を切る
- 2 パソコン本体のLANコネクタのカバーを下げながら、LANケーブルの プラグを差し込む

ロック部の向きに注意して、差し込んでください。

参照 パソコン本体のLANコネクタの位置 『取扱説明書 1章 1 各部の名称』

3 LANケーブルのもう一方のプラグを、接続先のネットワーク機器のコネクタに差し込む

接続する機器により、以降の設定方法は異なります。

参照<br />
光回線終端装置の設定について『プロバイダーなどから送られてくる資料』

参照 ブロードバンドルーターの設定について 『ブロードバンドルーターに付属している説明書』

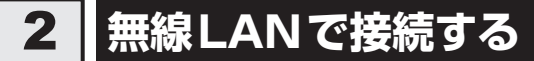

参照 デイリーケアとアフターケア 『取扱説明書』

\* 無線LAN機能搭載モデルのみ

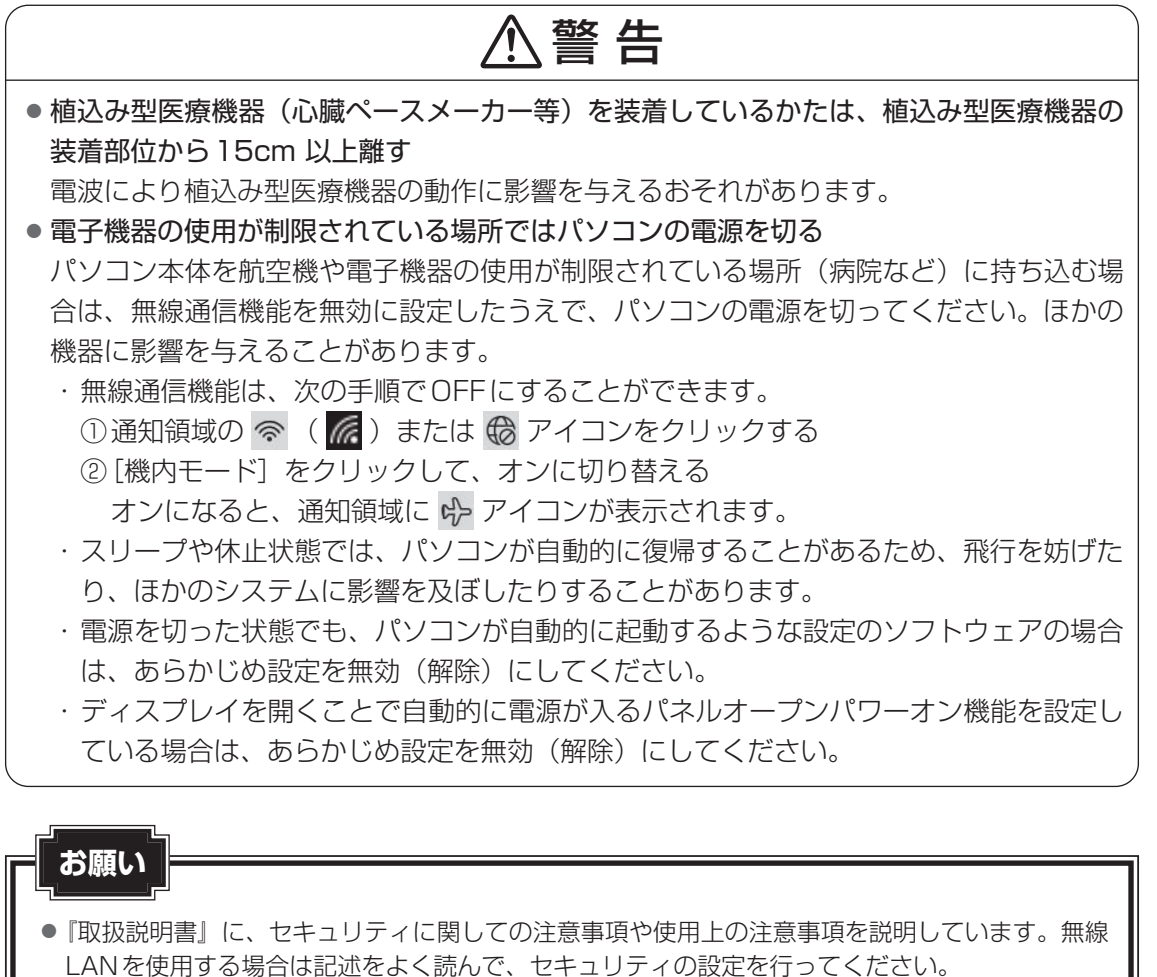

「カ 場の して、 場の

1 章

27

# 🔳 無線LANアクセスポイントと接続する

#### 無線LANアクセスポイントの電源を入れる

参照 無線LANアクセスポイントの操作の詳細について 『無線LANアクセスポイントに付属している説明書』

#### 2 パソコン本体の無線通信機能をONにする

機内モードがオン(通知領域に �♪ が表示)の場合は、機内モードをオフにしてくだ さい。

① 通知領域の 🔶 をクリックする

② [機内モード]をクリックして、オフに切り替える

#### **3** ワイヤレスネットワーク一覧を表示する

#### ■Windows 11の場合

① 通知領域の 🔀 アイコンをクリックする
 \* 通知領域に 🔀 アイコンが表示されていない場合は、 🔨 をクリックしてください。

- ③ 🛜 の右側の、 ゝ をクリックする

#### ■Windows 10の場合

① 通知領域の 🔀 アイコンをクリックする

\*通知領域に 🤀 アイコンが表示されていない場合は、 🔼 をクリックしてください。

パソコンの周囲にあるワイヤレス ネットワーク(無線LANアクセスポイント)の SSIDの一覧が表示されます。 以前接続したワイヤレスネットワークのセキュリティ情報がパソコンに記憶されてい る場合は、自動的に接続されます。

#### 4 接続するワイヤレスネットワークをクリックする

環境によっては、近隣で使用されているワイヤレスネットワークのSSIDが表示され る場合があります。必ず目的のワイヤレスネットワークを選択してください。

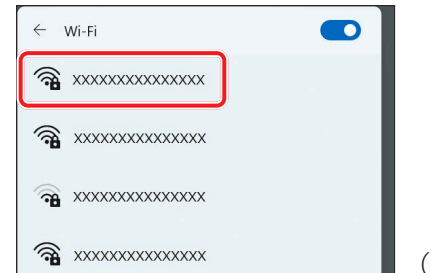

(Windows 11の表示例)

| 5 | 【自動的に接続】をチェックし①、【接続】 ボタンをクリックする②                 |
|---|--------------------------------------------------|
|   | ← wi-Fi                                          |
| l | XXXXXXXXXXXXXXXXXXXXXXXXXXXXXXXXX                |
| 6 | ネットワークセキュリティキーを入力して①、[次へ] ボタンをクリッ<br>クする②        |
|   | ← Wi-Fi                                          |
|   | XXXXXXXXXXXXXXXXXXXXXXXXXXXXXXXXXXXX             |
|   | ネットワーク ヤキュリティ キーの入力<br>●●●●●●●●●●●●●●●●●         |
|   | <u>**&gt;セル</u> (Windows 11の表示例)<br>②            |
|   | 以降は、画面の指示に従って操作してください。                           |
|   | 選択する項目、データ暗号化の方式、セキュリティ キーなどは、正しく設定してくだ          |
|   | こい。正して政定していない場合、無縁LANアフビスホインドに接続してない場合が<br>あります。 |

参照 『無線LANアクセスポイントに付属している説明書』

Bluetooth<sup>®</sup>機能を使う

\* Bluetooth<sup>®</sup>機能搭載モデルのみ

⚠警告

● 植込み型医療機器(心臓ペースメーカー等)を装着しているかたは、植込み型医療機器の 装着部位から 15cm 以上離す

電波により植込み型医療機器の動作に影響を与えるおそれがあります。

● 電子機器の使用が制限されている場所ではパソコンの電源を切る

パソコン本体を航空機や電子機器の使用が制限されている場所(病院など)に持ち込む場合は、無線通信機能を無効に設定したうえで、パソコンの電源を切ってください。ほかの 機器に影響を与えることがあります。

- ・無線通信機能は、次の手順でOFFにすることができます。
  - ① 通知領域の 🛜 ( 🌈 ) または 🔀 アイコンをクリックする
  - ② [機内モード] をクリックして、オンに切り替える オンになると、通知領域に → アイコンが表示されます。
- ・スリープや休止状態では、パソコンが自動的に復帰することがあるため、飛行を妨げた り、ほかのシステムに影響を及ぼしたりすることがあります。
- ・電源を切った状態でも、パソコンが自動的に起動するような設定のソフトウェアの場合 は、あらかじめ設定を無効(解除)にしてください。
- ・ディスプレイを開くことで自動的に電源が入るパネルオープンパワーオン機能を設定している場合は、あらかじめ設定を無効(解除)にしてください。

# **★**

● Bluetooth<sup>®</sup>のバージョンによっては本製品と通信できないBluetooth<sup>®</sup>対応機器があります。 本製品に搭載されているBluetooth<sup>®</sup>機能のバージョンについては、次の説明を確認してください。

参照 無線 LAN / Bluetooth<sup>®</sup> について 『準備 / 困ったときは編』

● 2.4GHz帯の無線LANが近距離で使用されていると通信速度の低下または通信エラーが発生する可能 性があります。

# 1 Bluetooth<sup>®</sup>対応機器と接続する

Bluetooth<sup>®</sup>対応機器の電源を入れ、Bluetooth<sup>®</sup>機能をONにする

参照 Bluetooth<sup>®</sup>対応機器の操作方法の詳細『Bluetooth<sup>®</sup>対応機器に付属している説明書』

#### 2 パソコン本体の無線通信機能をONにする

機内モードがオン(通知領域に �♪ が表示)の場合は、機内モードをオフにしてくだ さい。

① 通知領域の 🖒 をクリックする

② [機内モード]をクリックして、オフに切り替える

機内モード オフ(通知領域には 奈 ( 🜈 ) または 🔀 が表示): 無線通信機能ON 機内モード オン(通知領域には ↔ が表示) : 無線通信機能OFF

#### **3** Bluetooth<sup>®</sup>対応機器を設定する

#### ■Windows 11の場合

- ① [スタート] ボタン( 🚽 )をクリックする
- ②[設定]をクリックする
- ③ [Bluetoothとデバイス] をクリックする [Bluetoothとデバイス] 画面が表示されます。
- ④ [Bluetooth] を [オン] に設定する
   [オン] にすると、パソコン本体のBluetooth<sup>®</sup>機能がONになります。
- ⑤ [デバイスの追加] をクリックする 以降は、画面の指示に従って設定してください。

#### ■Windows 10の場合

- ①[スタート] ボタン( 💶 )をクリックする
- ②[設定]をクリックする
- ③ [デバイス] をクリックする 「デバイス] 両面がまテキわます
  - [デバイス] 画面が表示されます。
- ④ [Bluetoothとその他のデバイス]をクリックして、[Bluetooth]を[オン]に設定する
  - [オン] にすると、パソコン本体のBluetooth<sup>®</sup>機能がONになります。
- ⑤ [Bluetoothまたはその他のデバイスを追加する]をクリックする 以降は、画面の指示に従って設定してください。

# 1 バッテリーを長持ちさせる

次の手順に従って「バッテリー充電モード」または「eco充電モード」を設定することにより、 バッテリーフル充電時の容量をおさえて、バッテリーの機能低下を遅らせることができます。 パソコンの電源コードとACアダプターを、コンセントに接続したまま使用される方におすす めです。

ただし、バッテリーのフル充電の容量が少なくなるため、バッテリーでの駆動時間は短くなります。

# 1 バッテリー充電モードを設定する

#### \*「バッテリー充電モード」搭載モデルのみ

「dynabook サポートユーティリティ」の「バッテリー充電モード」で、「100%充電モード」 以外を選択すると、バッテリーの機能低下を遅らせることができます。

- 1 「dynabook サポートユーティリティ」を起動する
  - ■Windows 11の場合
  - ① [スタート] ボタン( 🖶 )をクリックする
  - ② [すべてのアプリ] → [dynabook サポートユーティリティ] をクリックする

■Windows 10の場合

- ① [スタート] ボタン ( 💶 ) をクリックする
- ② [dynabook サポートユーティリティ] をクリックする

「dynabook サポートユーティリティ」が起動します。

2 [バッテリー充電モード] で、[100%充電モード] 以外に設定する 通常の充電方法に戻す場合は、[バッテリー充電モード] を [100%充電モード] に 設定してください。

#### 💭 🗡 E

● モデルによっては、バッテリー充電モードで規定値以上充電されると、バッテリーへの充電は一時的に 停止されます。

 $\left( \begin{array}{c} \\ \end{array} \right)$ 

#### 2 eco充電モードを設定する

#### \*「eco充電モード」搭載モデルのみ

「eco充電モード」を有効にすると、バッテリーフル充電時の容量をおさえて、バッテリーの機能低下を遅らせることができます。

本機能を有効にするには、BIOSセットアップで [eco Charge Mode] を「Enabled」に設 定してください。

参照 BIOSセットアップについて『BIOS編』

#### 

● モデルによっては、eco充電モードで規定値以上充電されると、バッテリーへの充電は一時的に停止されます。

# 2 パネルオープンパワーオンを設定する

パネルオープンパワーオン機能は、ディスプレイを開くと自動的にパソコンの電源が入る機能 です。

本機能を有効にするには、BIOSセットアップで [Panel Open - Power On] を [Enabled] に設定してください。

参照 BIOSセットアップについて『BIOS編』

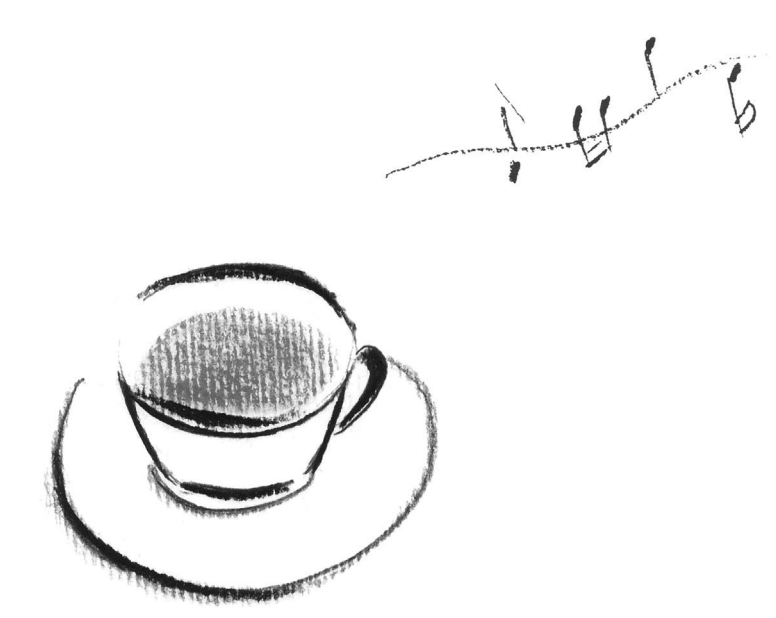

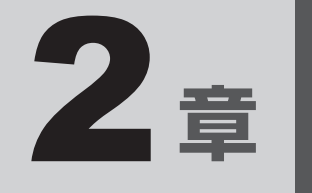

# 認証機能を設定する

本製品を使用するときの、さまざまな認証機能の設定方法について説 明しています。 システムパスワードを設定する

システムパスワードには次のものがあります。

#### ● スーパーバイザーパスワード(BIOS パスワード)

BIOS セットアップの設定を変更できないようにするなど、いくつかのパソコン本体の設定について制限をかけられます。スーパーバイザーが使用します。

#### ● ユーザーパスワード(BIOSパスワード)

電源を入れるときや休止状態から復帰するときに、パスワードを入力しないと起動しません。

#### ● HDDパスワード

1

本体のハードディスクを保護します。電源を入れるときにHDDパスワードを入力しないと 起動しません。万が一パスワードを忘れた場合、永久にハードディスクを使用できなくなる、 非常に強固なセキュリティです。

HDDユーザーパスワードとHDDマスターパスワードがあります。

#### お願い

 パスワードを忘れてしまって、パスワードを解除できなくなった場合は、使用している機種(型番) を確認後、dynabook あんしんサポート 修理相談窓口に連絡してください。
 HDDパスワードを忘れてしまった場合は、ハードディスクは永久に使用できなくなりますので、 有料にてハードディスクを交換します。
 その他のパスワードの場合は、有料にてパスワードを解除します。その際、パスワードの種類に よっては、お客様のデータが失われる場合があります。
 またどちらの場合も、身分証明書(お客様自身を確認できる物)の提示が必要です。

#### **₩**₹

● パスワードを登録した場合は、忘れたときのために必ずパスワードを控えてください。

 パスワードを入力するときは、コード入力や貼り付け(ペースト)などの操作は行わず、キーボードの 文字キーを押して直接入力してください。

#### パスワードに使用できる文字

ユーザーパスワード、スーパーバイザーパスワード、HDDパスワードに使用できる文字は次のとおりです。

アルファベットの大文字と小文字は区別されません。

|               | アルファベット(半角)                      | abcdefghijklmnopqrstuvwxyz   |  |  |  |  |
|---------------|----------------------------------|------------------------------|--|--|--|--|
| 使用できる文字       | 数字(半角)                           | 0123456789                   |  |  |  |  |
|               | 記号の一部(半角)                        | ::,. (スペース) など               |  |  |  |  |
|               | ・ 全角文字(2 バイト文                    | 字)                           |  |  |  |  |
|               | ・日本語入力システムの                      | 起動が必要な文字                     |  |  |  |  |
|               | 【例】漢字、カタカナ(全角/半角)、ひらがな、日本語入力システム |                              |  |  |  |  |
|               | が供給する記号 など                       |                              |  |  |  |  |
| 使田できない文字      | <ul> <li>記号の一部(半角)</li> </ul>    |                              |  |  |  |  |
| 反用 C C G V 文子 | 【例】¦(バーチカルライン)                   |                              |  |  |  |  |
|               | _ (アンダーバー)                       |                              |  |  |  |  |
|               | ¥(エン)など                          |                              |  |  |  |  |
|               | ・ほかのキー( <b>SHIFT</b> :           | キーや CAPSLOCK 英数 キーなど) と同時に使用 |  |  |  |  |
|               | しないと入力できない                       | 文字                           |  |  |  |  |

パスワード登録時に警告メッセージが表示された場合は、登録しようとした文字列に使用でき ない文字が含まれています。この場合、もう一度別の文字列を入力し直してください。警告が 表示されない場合も、上記「使用できない文字」に該当する文字は使用しないでください。ま た文字列は必ずキーボードから1文字ずつ直接入力してください。

# 1 スーパーバイザーパスワード / ユーザーパスワードを設定する

スーパーバイザーパスワードとユーザーパスワードは、BIOS セットアップで設定します。 参照 BIOS セットアップの起動方法や操作方法について『BIOS 編』

#### 1 スーパーバイザーパスワード/ユーザーパスワードの登録

モデルによって、ユーザーパスワードのみを登録できない場合があります。この場合は、スー パーバイザーパスワードとユーザーパスワードの両方を登録するか、スーパーバイザーパスワー ドのみを登録してください。

#### 💭 🗶 E

● パスワードを登録した場合は、忘れたときのために必ずパスワードを控えておいてください。

#### スーパーバイザーパスワードとユーザーパスワードの両方を登録する場合

#### **₩**₹

● スーパーバイザーパスワードとユーザーパスワードでは、違うパスワードを使用してください。

BIOSセットアップを起動し、[Security] メニューを選択する 2 [Set Supervisor Password] を選択する パスワードの入力画面が表示されます。 3 スーパーバイザーパスワードを入力してENTERキーを押す パスワードは、10文字以内で入力します。 参照 パスワードに使用できる文字 パスワードに使用できる文字(37ページ)」 パスワードは1文字ごとに [\*] (アスタリスク) で表示されますので、画面で確認 できません。間違えないよう、気をつけて入力してください。 Δ もう一度パスワードを入力してENTERキーを押す メッセージが表示されます。 5 [ENTER] キーを押す スーパーバイザーパスワードが登録されます。 6 [Set User Password] を選択する パスワードの入力画面が表示されます。

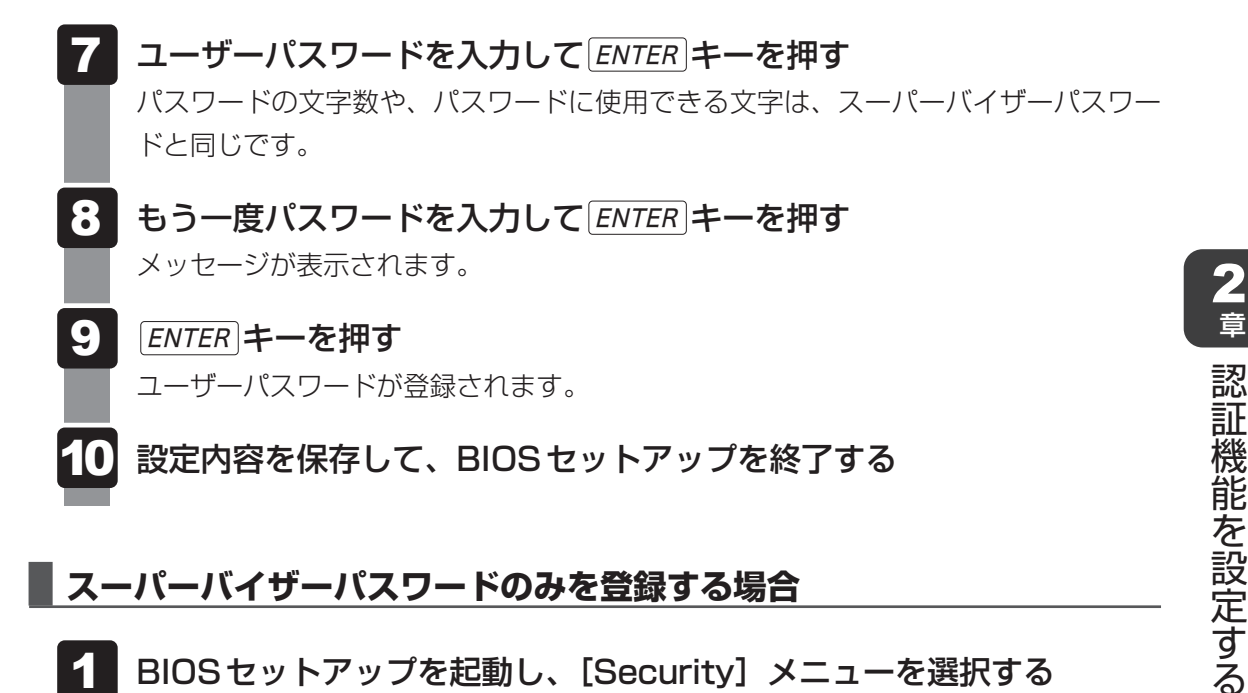

#### ┃ スーパーバイザーパスワードのみを登録する場合

- BIOSセットアップを起動し、「Security」メニューを選択する
- 2 [Set Supervisor Password] を選択する パスワードの入力画面が表示されます。
- 3 スーパーバイザーパスワードを入力してENTERキーを押す パスワードは、10文字以内で入力します。 参照 パスワードに使用できる文字 パスワードに使用できる文字(37ページ)」 パスワードは1文字ごとに[\*](アスタリスク)で表示されますので、画面で確認 できません。間違えないよう、気をつけて入力してください。 Δ もう一度パスワードを入力してENTERキーを押す
- 5 [ENTER]キーを押す スーパーバイザーパスワードが登録されます。

メッセージが表示されます。

設定内容を保存して、BIOSセットアップを終了する

#### ユーザーパスワードのみを登録する場合

- 1 BIOSセットアップを起動し、[Security] メニューを選択する
- 2 [Set User Password] を選択する

パスワードの入力画面が表示されます。

- 3 ユーザーパスワードを入力して ENTER キーを押す
   パスワードは、10文字以内で入力します。
   参照 パスワードに使用できる文字 「パスワードに使用できる文字 (37ページ)」
   パスワードは1文字ごとに [\*] (アスタリスク)で表示されますので、画面で確認できません。間違えないよう、気をつけて入力してください。
- **4** もう一度パスワードを入力して ENTER キーを押す メッセージが表示されます。
- 5 [ENTER] キーを押す

ユーザーパスワードが登録されます。

6 設定内容を保存して、BIOSセットアップを終了する

## 2 スーパーバイザーパスワード/ユーザーパスワードの変更

- 1 BIOSセットアップを起動し、[Security] メニューを選択する
- 2 スーパーバイザーパスワードの変更には [Set Supervisor Password] を、ユーザーパスワードの変更には [Set User Password] を選択する パスワードの入力画面が表示されます。
- 3 登録してあるパスワードを入力して[ENTER]キーを押す
- 4 新しいパスワードを入力して ENTER キーを押す パスワードは、10文字以内で入力します。

   パスワードに使用できる文字「パスワードに使用できる文字(37ページ)」 パスワードは1文字ごとに[\*](アスタリスク)で表示されますので、画面で確認 できません。間違えないよう、気をつけて入力してください。

   5 もう一度新しいパスワードを入力して ENTER キーを押す
- メッセージが表示されます。
- 6 ENTER キーを押す パスワードが変更されます。
- 7 設定内容を保存して、BIOSセットアップを終了する

# 3 スーパーバイザーパスワード/ユーザーパスワードの削除

#### ×= ×=

● スーパーバイザーパスワードとユーザーパスワードを両方登録している場合は、スーパーバイザーパス ワードを削除すると、ユーザーパスワードも同時に削除されます。

#### BIOS セットアップを起動し、[Security] メニューを選択する

- 2 スーパーバイザーパスワードの削除には [Set Supervisor Password] を、ユーザーパスワードの削除には [Set User Password] を選択する パスワードの入力画面が表示されます。
- 3 登録してあるパスワードを入力してENTERキーを押す
- 4
  - 何も入力しないでENTERキーを押す
- 5 何も入力しないで ENTER キーを押す メッセージが表示されます。
- 6 [ENTER] キーを押す パスワードが削除されます。
- 設定内容を保存して、BIOSセットアップを終了する

# 2 HDDパスワードを設定する

#### \* HDDパスワード機能搭載モデルのみ

HDDパスワードは、BIOSセットアップで設定します。

#### 1 注意事項

登録したパスワードの内容は、メモをとるなどして、安全な場所に保管しておくことを強くお すすめします。

#### お願い

● 万が一、登録したパスワードを忘れた場合、修理・保守対応ではパスワードを解除できません。 この場合、ハードディスクは永久に使用できなくなりますので、有料にてハードディスクを交換 します。 ハードディスクが使用できなくなったことによる、お客様またはその他の個人や組織に対して生

ハートティスクが使用できなくなったことによる、の各様またはその他の個人や組織に対して生 じた、いかなる損失に対しても、当社はいっさい責任を負いません。

HDDパスワードの設定については、この点を十分にご注意いただいたうえでご使用ください。

#### 2 HDDパスワードの種類

HDDパスワードには、次の2種類のパスワードがあります。 HDDマスターパスワードのみを登録することはできません。 両方のパスワードを登録するか、HDDユーザーパスワードのみを登録してください(モデル によって、HDDユーザーパスワードのみを登録できない場合もあります)。

#### ■HDDユーザーパスワード

各パソコンの使用者自身が設定することを想定したパスワードです。

#### ■HDDマスターパスワード

管理者などがパソコン本体の環境設定を管理/保守するために設定することを想定したパス ワードです。

HDDマスターパスワードはHDDユーザーパスワードの代わりに使えます。HDDユーザーパ スワードを忘れた場合でも、HDDマスターパスワードを入力してハードディスクにアクセス できます。

組織などでHDDマスターパスワードを用いた運用を検討した場合、各パソコンのユーザーに 対してパソコン本体を配付する前に、あらかじめ管理者がBIOSセットアップでHDDマスター パスワードと仮のHDDユーザーパスワードを設定しておく必要があります。

# 3 HDDパスワードの登録

#### HDDマスターパスワードとHDDユーザーパスワードの両方を登録する場合

- BIOSセットアップを起動し、[Security] メニューを選択する
- 2 [HDD Security] の下のデバイス名(例: [MQ04ABF100])を選択 する
- 3 [Set Master HDD Password] を選択する パスワードの入力画面が表示されます。
- 4 HDDマスターパスワードを入力して ENTER キーを押す パスワードは、32文字以内で入力します。
  参照 パスワードに使用できる文字 「パスワードに使用できる文字 (37ページ)」
  パスワードは1文字ごとに [\*] (アスタリスク)で表示されますので、画面で確認 できません。間違えないよう、気をつけて入力してください。
- 5 もう一度パスワードを入力して ENTER キーを押す メッセージが表示された場合は、手順 6 に進んでください。 HDDユーザーパスワードの入力画面が表示された場合は、手順 8 に進んでください。
- 6 **ENTER** キーを押す
- **7** [Set User HDD Password] を選択する パスワードの入力画面が表示されます。
- 8 HDDユーザーパスワードを入力して ENTER キーを押す パスワードの文字数や、パスワードに使用できる文字は、HDDマスターパスワード と同じです。
- 9 もう一度パスワードを入力して ENTER キーを押す メッセージが表示されます。
- **10** ENTER キーを押す HDDマスターパスワードとHDDユーザーパスワードが登録されます。
- 11 設定内容を保存して、BIOSセットアップを終了する

#### HDDユーザーパスワードのみを登録する場合

モデルによって、HDDユーザーパスワードのみを登録できない場合もあります。

- 1 BIOSセットアップを起動し、[Security] メニューを選択する
- 2 [HDD Security] の下のデバイス名(例: [MQ04ABF100])を選択 する
- 3 [Set User HDD Password] を選択する パスワードの入力画面が表示されます。
- 5 もう一度パスワードを入力して ENTER キーを押す メッセージが表示されます。
- 6 *ENTER* **キーを押す** HDDユーザーパスワードが登録されます。
- 7 設定内容を保存して、BIOSセットアップを終了する

#### 4 HDDパスワードの変更

#### <u>×</u> =

● 搭載されているハードディスクの構成によって、HDDマスターパスワードとHDDユーザーパスワードを両方登録している場合は、変更したいパスワードを選択できない(変更できない)ことがあります。
 この場合は、いったん両方のパスワードを削除してから、登録し直してください。

#### 1 BIOSセットアップを起動し、[Security] メニューを選択する

- 2 [HDD Security] の下のデバイス名(例: [MQ04ABF100])を選択 する
- 3 HDDマスターパスワードの変更には [Set Master HDD Password] を、HDDユーザーパスワードの変更には [Set User HDD Password] を選択する

パスワードの入力画面が表示されます。

- **4** 登録してあるパスワードを入力して ENTER キーを押す
- 5 新しいパスワードを入力して ENTER キーを押す パスワードは、32文字以内で入力します。 参照 パスワードに使用できる文字 「パスワードに使用できる文字(37ページ)」 パスワードは1文字ごとに [\*](アスタリスク)で表示されますので、画面で確認 できません。間違えないよう、気をつけて入力してください。
- 6 もう一度新しいパスワードを入力して ENTER キーを押す メッセージが表示されます。
- **7** ENTER キーを押す パスワードが変更されます。
- 8 設定内容を保存して、BIOSセットアップを終了する

#### 5 HDDパスワードの削除

#### 💭 🗡 E

- 搭載されているハードディスクの構成によって、HDDマスターパスワードとHDDユーザーパスワードを両方登録している場合は、どちらか一方のパスワードを削除すると、自動的にもう一方のパスワードも削除される場合があります。
   また、削除したいパスワードを選択できない(削除できない)場合があります(この場合は、もう一方のパスワードを削除すると、両方のパスワードが削除されます)。
  - BIOSセットアップを起動し、[Security] メニューを選択する 2 [HDD Security] の下のデバイス名(例: [MQ04ABF100])を選択 する 3 HDDマスターパスワードの削除には [Set Master HDD Password] を、HDDユーザーパスワードの削除には [Set User HDD Password] を選択する パスワードの入力画面が表示されます。 登録してあるパスワードを入力してENTERキーを押す 5 何も入力しないで ENTER キーを押す 6 何も入力しないでENTERキーを押す メッセージが表示されます。 7 [ENTER] キーを押す パスワードが削除されます。 設定内容を保存して、BIOSセットアップを終了する

# 3 パスワード入力時の注意

スーパーバイザーパスワード、ユーザーパスワード、HDDパスワードを入力するとき、続けて3回間違えると認証エラーとなり、自動的に電源が切れます。 この場合は、電源を入れ直して、再度パスワードを入力してください。

# 「お願い

パスワード入力画面で認証エラーが発生して電源が切れると、タイマー\*1、LAN\*1、USB\*1からの許可によるWake-upができませんので、電源を入れ直してください。
 本機能を使用する場合、頻繁に認証エラーが発生し電源が切れるときは、スーパーバイザーパスワード、ユーザーパスワード、HDDパスワードの設定を解除することをおすすめします。

\*1本機能を搭載しているモデルのみ

WindowsパスワードとPIN

Windowsにサインインするためのパスワード/暗証番号として、WindowsパスワードとPIN が用意されています。

指紋認証や顔認証を使用する場合、あらかじめ、WindowsパスワードとPINの設定を行って おく必要があります。

#### お願い

● Windowsパスワードを忘れてしまって、パスワードを解除できなくなった場合は、使用している機種(型番)を確認後、dynabook あんしんサポート 使いかた相談窓口に連絡してください。

#### <u>×</u> =

- PINを忘れてしまったときは、Windowsパスワードでサインインしてください。
- WindowsパスワードやPINを登録した場合は、忘れたときのために必ずWindowsパスワードやPIN を控えてください。
- WindowsパスワードやPINを入力するときは、コード入力や貼り付け(ペースト)などの操作は行わず、キーボードの文字キーを押して直接入力してください。

# 1 Windows パスワードについて

Windows にサインインするためのパスワードを、本マニュアルでは「Windows パスワード」 と呼びます。

管理者ユーザーのWindowsパスワードは、初めてパソコンを起動しWindowsセットアップ を行う際に設定します。

#### Windowsパスワードの設定/変更方法

1 [スタート] ボタンをクリックする

■Windows 11の場合

- ① [スタート] ボタン( 🚽 )をクリックする
- Windows 10の場合 ① [スタート] ボタン ( ■ ) をクリックする
- 2 [設定] をクリックする
- 3 [アカウント] → [サインイン オプション] → [パスワード] をクリック する
- 4 画面の指示に従って、Windowsパスワードを設定/変更する

認証機能を設定する

# 2 PINについて

Windowsパスワードの代わりに、PIN (暗証番号)を入力してWindowsにサインインできます。 PIN を設定するには、あらかじめ、Windowsパスワードの設定を行っておく必要があります。

#### PINの設定/変更方法

- [スタート] ボタンをクリックする
  - Windows 11の場合 ①[スタート] ボタン ( 🕂 ) をクリックする
  - Windows 10の場合
     ① [スタート] ボタン(■) をクリックする
- 2 [設定] をクリックする
- 3 [アカウント] → [サインイン オプション] をクリックする
- 4 PINを設定/変更する
  - Windows 11の場合 ① [PIN (Windows Hello)] をクリックする ② 画面の指示に従って、PINを設定/変更する
  - ■Windows 10の場合
  - ① [Windows Hello 暗証番号 (PIN)] をクリックする
  - ② 画面の指示に従って、PINを設定/変更する

1

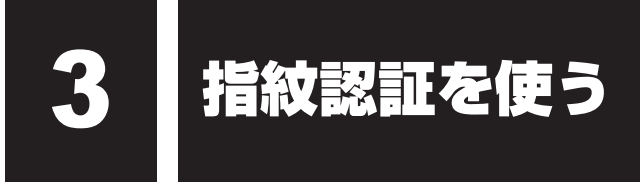

#### \*指紋センサー搭載モデルのみ

「指紋認識(Windows Hello)」または「Windows Hello 指紋認証」を使用すると、指紋セン サーに指紋を読み取らせることで、Windowsにサインインできるようになります。 WindowsパスワードやPINの代わりに、指紋の情報で、本人であることを認証する機能です。

#### お願い

登録できる指紋データは全ユーザー合わせて最大20本または10本です(モデルにより異なります)。

# 1 指紋を登録する

指紋を登録するには、指紋を登録するユーザーアカウントに対して、Windowsパスワードと PINが必要です。

参照 設定方法 [WindowsパスワードとPIN (49ページ)]

| 1 | 指紋を登録するユーザーアカウントでサインインする                                             |
|---|----------------------------------------------------------------------|
| 2 | [スタート] ボタンをクリックする                                                    |
|   | ■ Windows 11の場合<br>①[スタート] ボタン( <mark>↓↓</mark> )をクリックする             |
|   | ■ Windows 10の場合<br>①[スタート] ボタン( 🛋 )をクリックする                           |
| 3 | [設定] をクリックする                                                         |
| 4 | [アカウント] → [サインイン オプション] をクリックする                                      |
| 5 | [Windows Helloへようこそ] 画面を表示する                                         |
|   | <b>■ Windows 11の場合</b><br>① [指紋認識(Windows Hello)] → [セットアップ] をクリックする |
|   | ■ Windows 10の場合<br>① [Windows Hello 指紋認証] → [セットアップ] をクリックする         |

#### 6 [開始する] をクリックする

[ユーザーを確認しています] 画面が表示されます。

7 [PIN] にPINを入力する

[指紋センサーにタッチ] 画面が表示されます。

#### 8 指紋センサーに指紋を読み取らせる

指紋は数回スキャンする必要があります。

[次は別の角度で行ってください] 画面が表示された場合は、指の縁を読み取るため に角度を変えて [すべて完了しました。] 画面が表示されるまでスキャンしてください。 続けてほかの指紋を追加する場合は、[別の指を追加] をクリックしてください。

#### ★モ 指紋センサーに指紋をうまく読み取らせるには

● 指紋センサーに対して指をまっすぐ出し、指を寝かせた状態で、指紋センサーの中央に当て、 離してください。

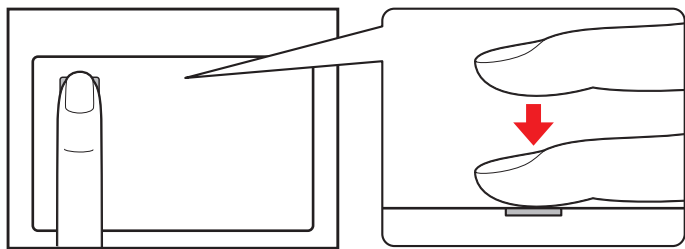

9 [すべて完了しました。] 画面が表示されたら、[閉じる] をクリックする

#### **★**

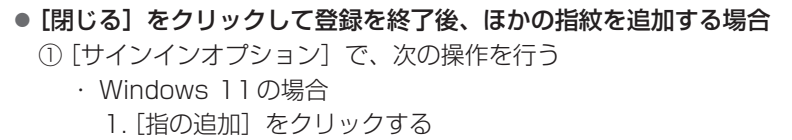

- ・Windows 10の場合
  - 1. [他の指紋を追加] をクリックする
- ② 手順 6 からの操作を繰り返す

# 指紋認証を行う

2

登録した指紋を指紋センサーに読み取らせることで、Windowsへサインインできます。

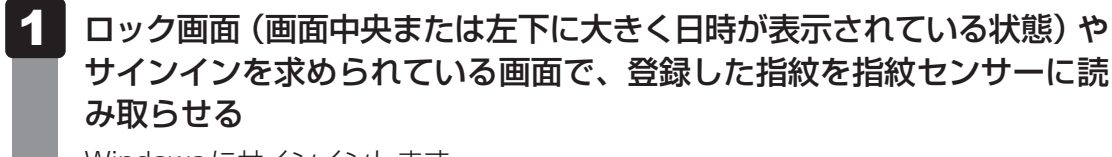

Windows にサインインします。

# 3 指紋データを消去する

パソコンを捨てたり人に譲ったりする前に、登録した指紋データを消去してください。 指紋データの消去は、次のように行ってください。

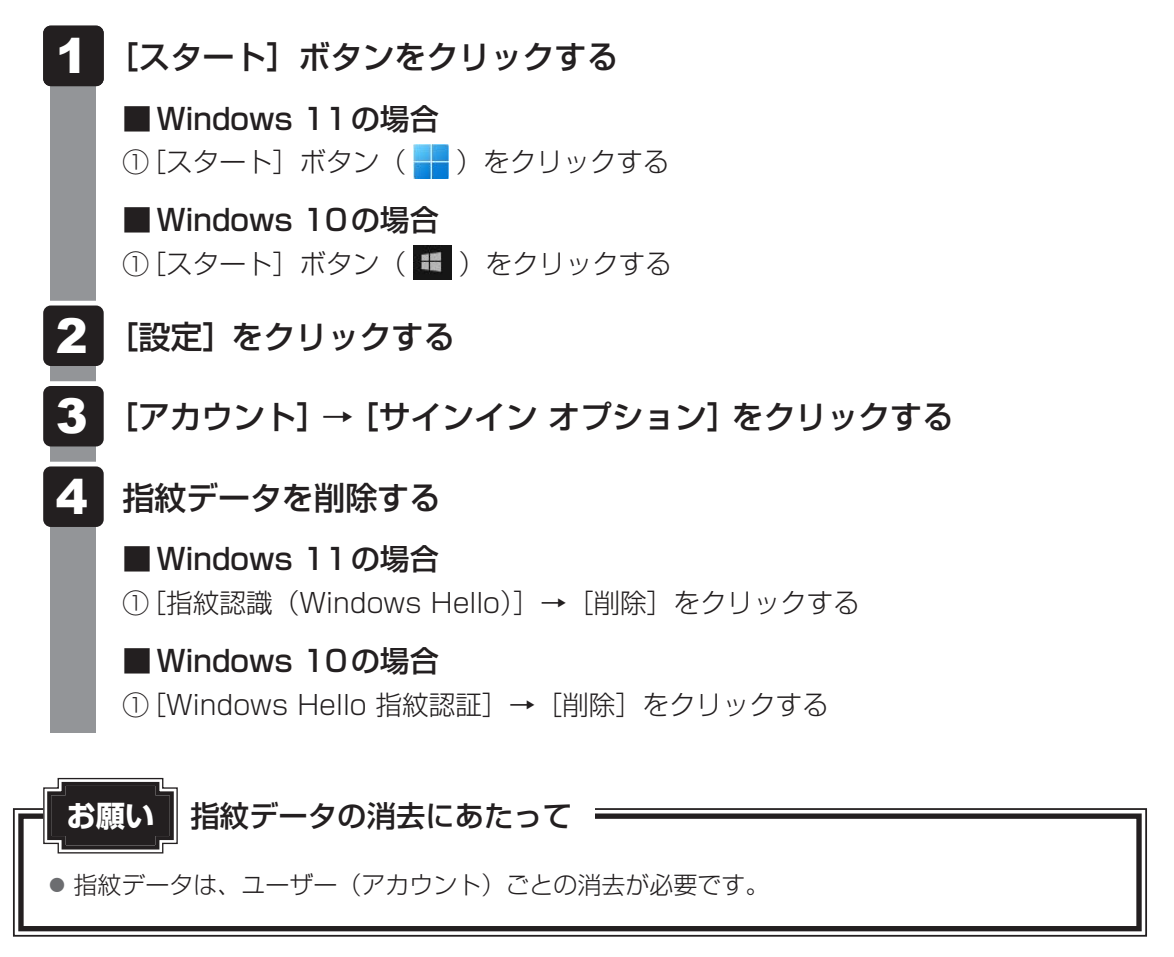

2 章

認証機能を設定する

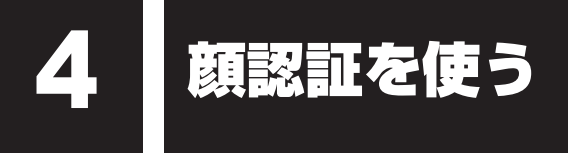

#### \*顔認証センサー搭載モデルのみ

「顔認識(Windows Hello)」または「Windows Hello 顔認証」を使用すると、顔認証センサー に顔の情報を読み取らせることで、Windowsにサインインできるようになります。 WindowsパスワードやPINの代わりに、顔の情報で、本人であることを認証する機能です。

# 1 顔の情報を登録する

顔の情報を登録するには、顔の情報を登録するユーザーアカウントに対して、Windowsパス ワードとPINが必要です

参照 設定方法「WindowsパスワードとPIN(49ページ)」

#### 顧を登録するユーザーアカウントでサインインする

- 2 [スタート] ボタンをクリックする
  - Windows 11の場合 ①[スタート] ボタン( 🕂 ) をクリックする

■ Windows 10の場合 ①[スタート] ボタン( ■ )をクリックする

- 3 [設定] をクリックする
- 4 [アカウント]→[サインイン オプション]をクリックする

5 [Windows Helloへようこそ] 画面を表示する

#### ■Windows 11の場合

① [顔認識 (Windows Hello)] → [セットアップ] をクリックする

#### ■Windows 10の場合

① [Windows Hello 顔認証] → [セットアップ] をクリックする

6 [開始する] をクリックする

[ユーザーを確認しています] 画面が表示されます。

#### **7** [PIN] にPINを入力する

顔認証センサーに映った画像が表示されます。

8 顔認証センサーの正面に顔を向ける 参照 顔認証センサーの位置『取扱説明書 1章 1 各部の名称』 顔認証センサーをまっすぐ見続けてください。 [すべて完了しました。] 画面が表示されるまで、そのままお待ちください。

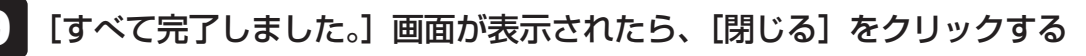

# 2 顔認証を行う

顔の情報を登録すると、顔認証センサーに顔を向けることで、Windowsへサインインできます。

1 ロック画面(画面中央または左下に大きく日時が表示されている状態) やサインインを求められている画面で、顔認証センサーの正面に顔を向 ける

Windowsにサインインします。

# 3 顔データを消去する

パソコンを捨てたり人に譲ったりする前に、登録した顔データを消去してください。 顔データの消去は、次のように行ってください。

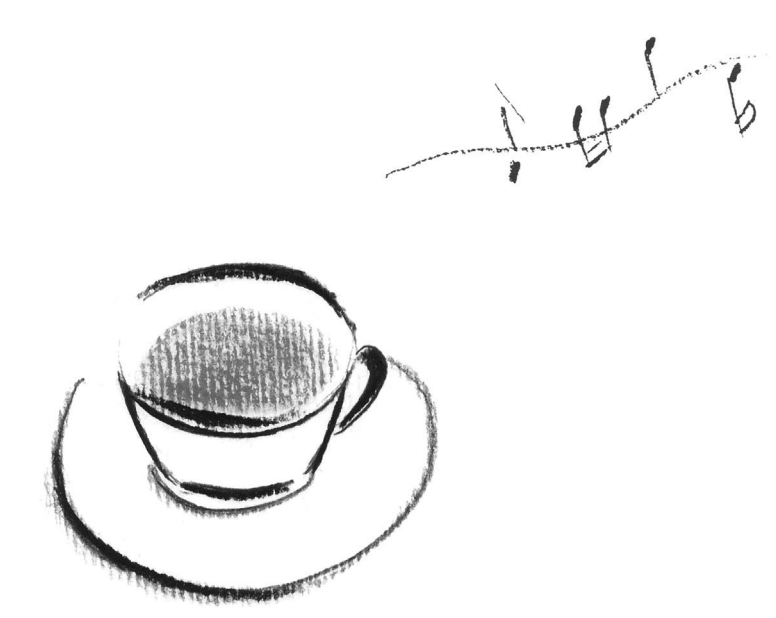